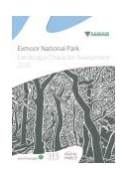

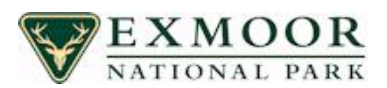

# Landscape Character Map help pages

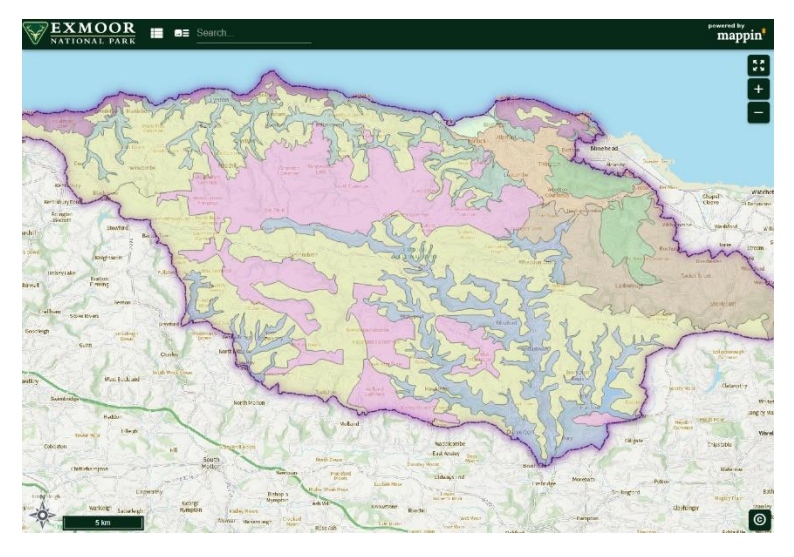

*Clicking* on any of the landscape character areas on the interactive map will bring up its name, landscape type, a link to its description and a link to planning policy.

On ones that are on a boundary you will have to zoom in, otherwise you will get both types.

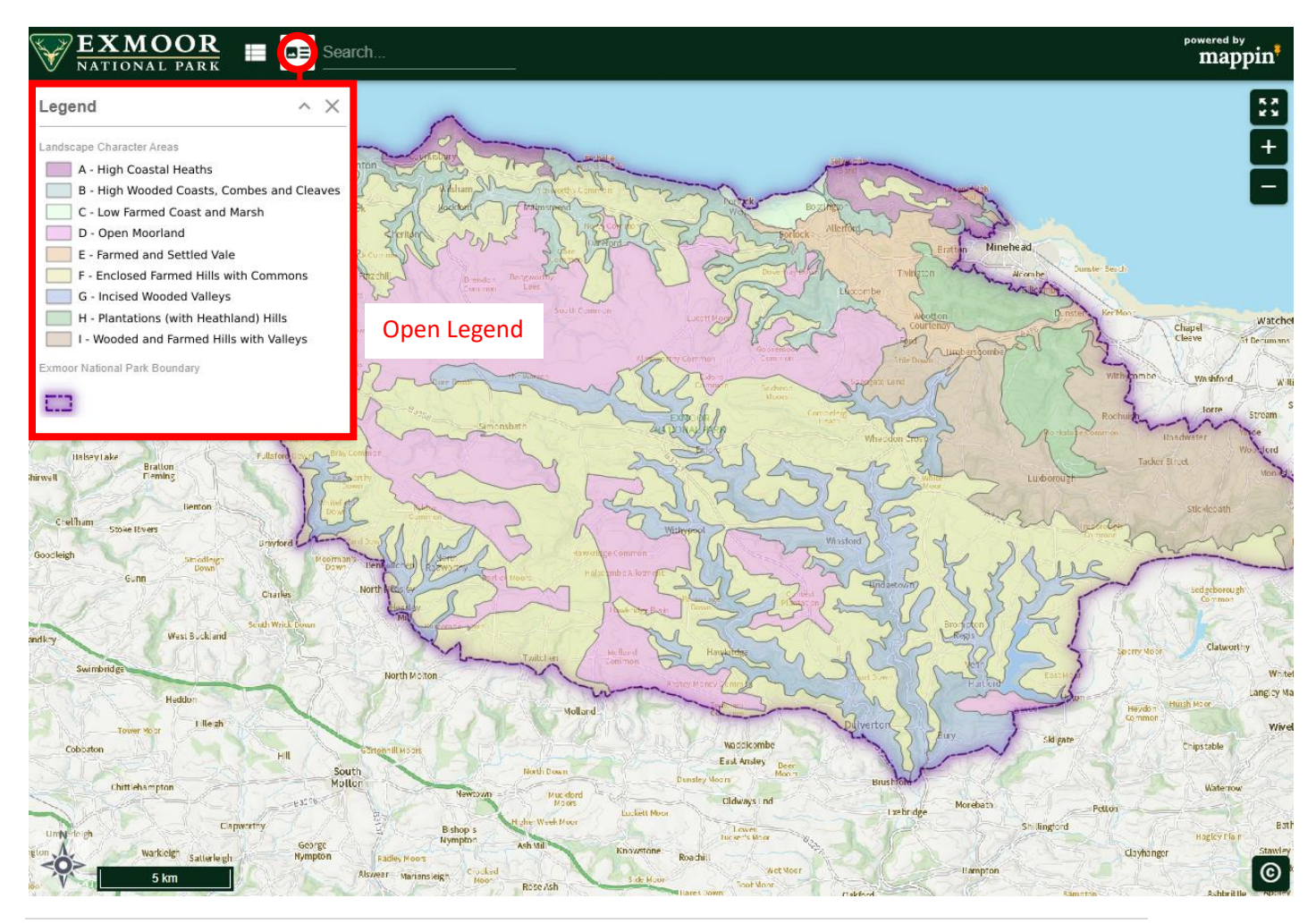

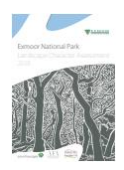

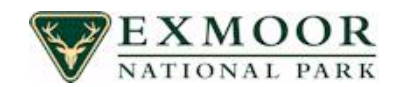

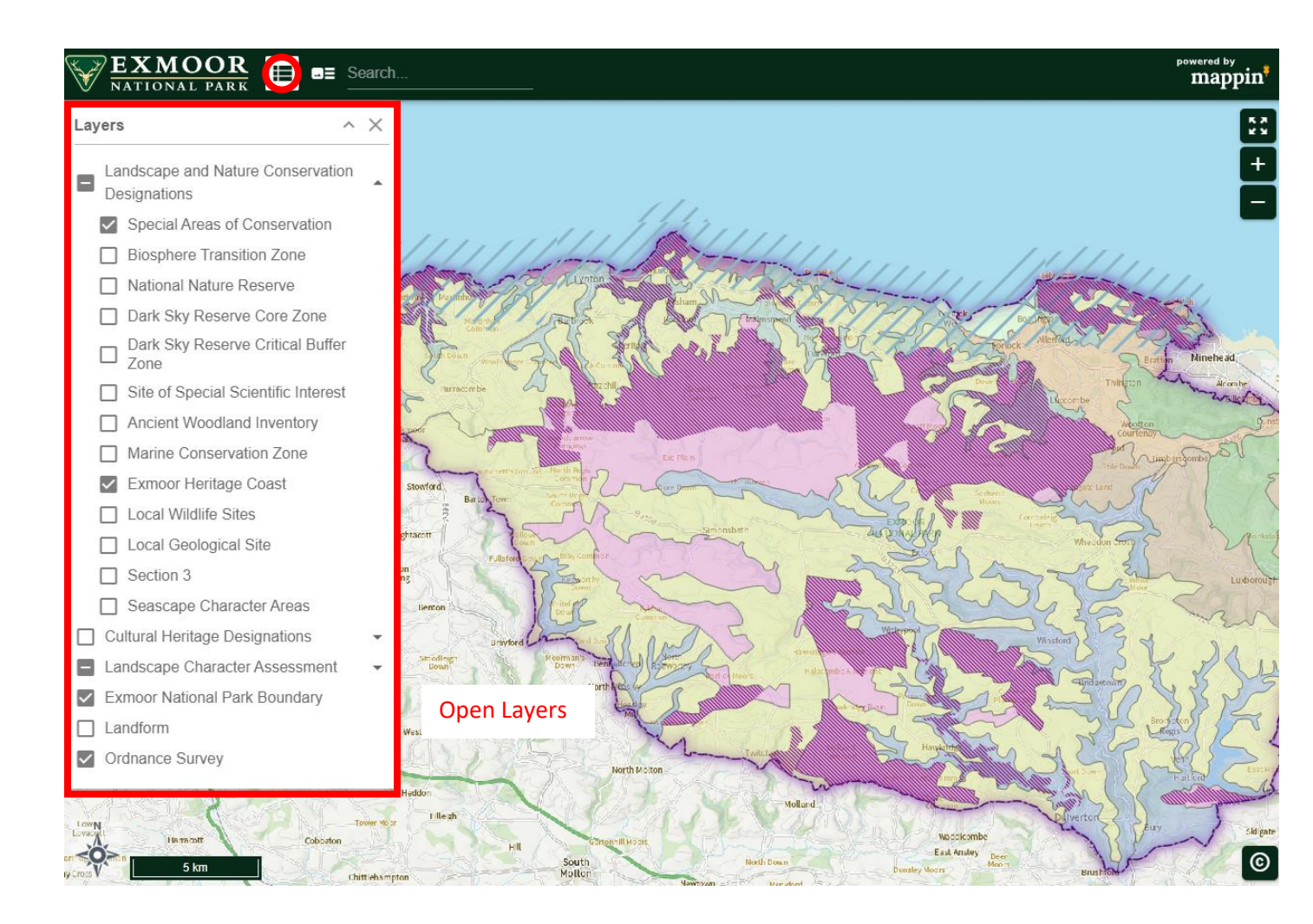

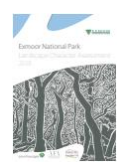

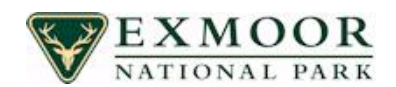

### What are the other aspects of the mapping panel called?

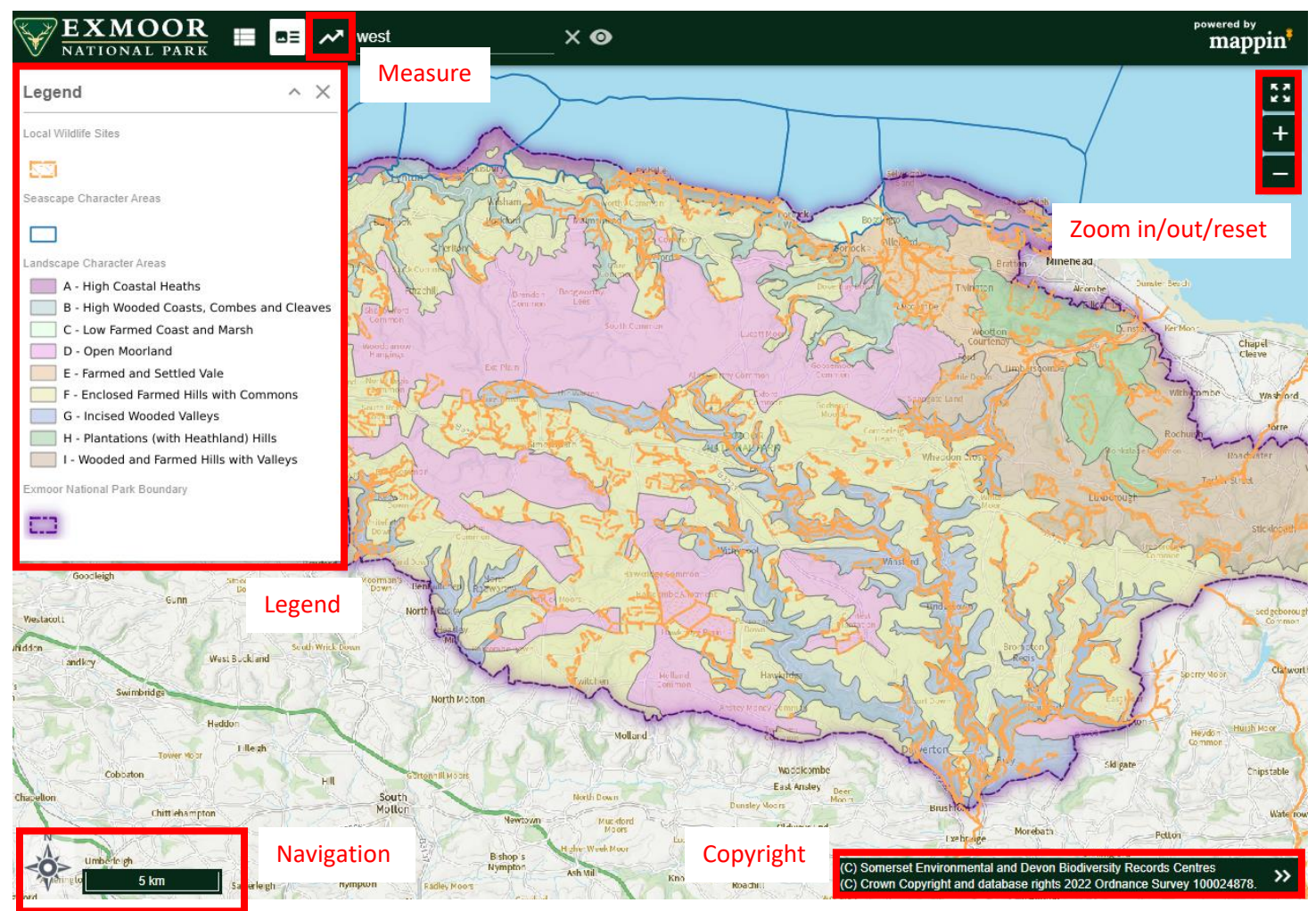

Navigation Panel:

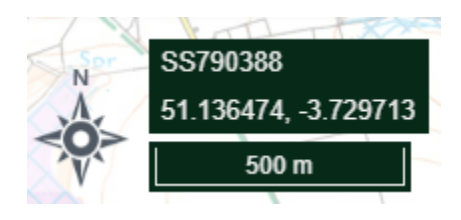

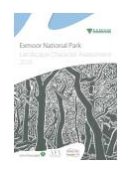

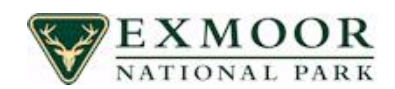

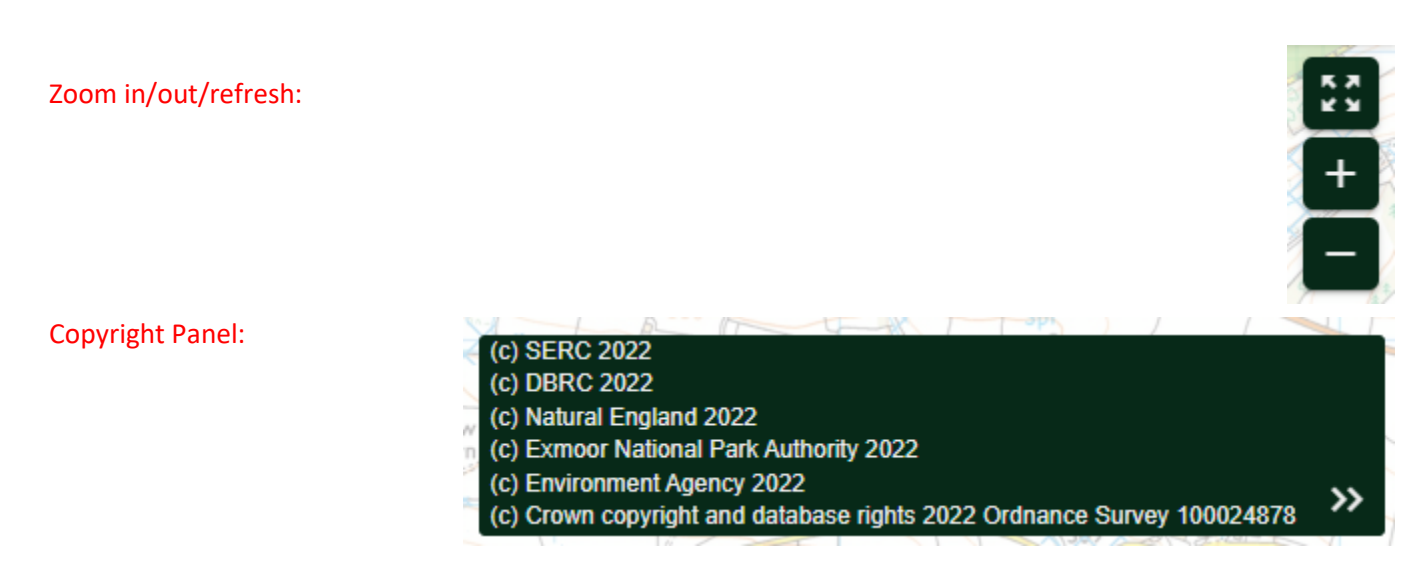

#### Measure:

Use left mouse button to start, it measures lengths in kilometers at the moment. We will be upgrading to areas at some point. To finish double click the left mouse button.

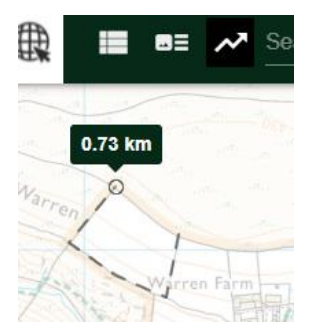

What is also possible is to turn various layers on at will during the process, as the map layers work independently to that of using the pre-configured button views.

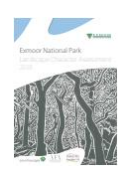

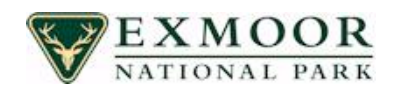

#### Search:

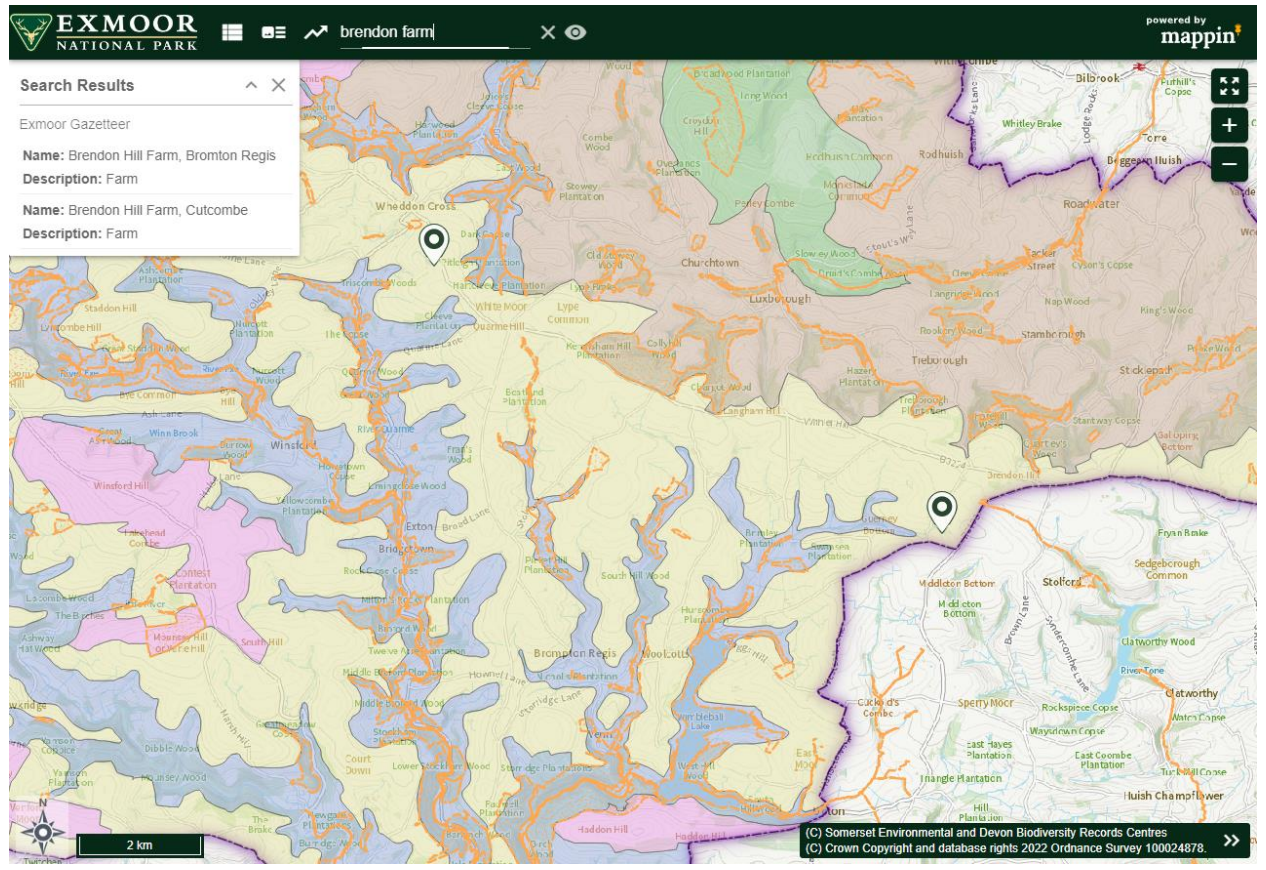

If you type next to the measure tool this searches the database for relevant matches, on this occasion I choose Brendon Farm, 2 matches as you can see.

They are represented with a symbol.

Either click in the results search or zoom in to view the results.

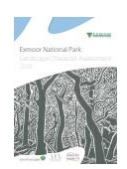

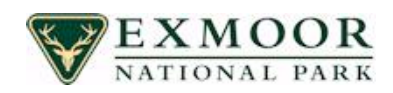

To make use of the information behind the scenes you can *click* anywhere on the map to reveal information about the layers that are displayed. For example:

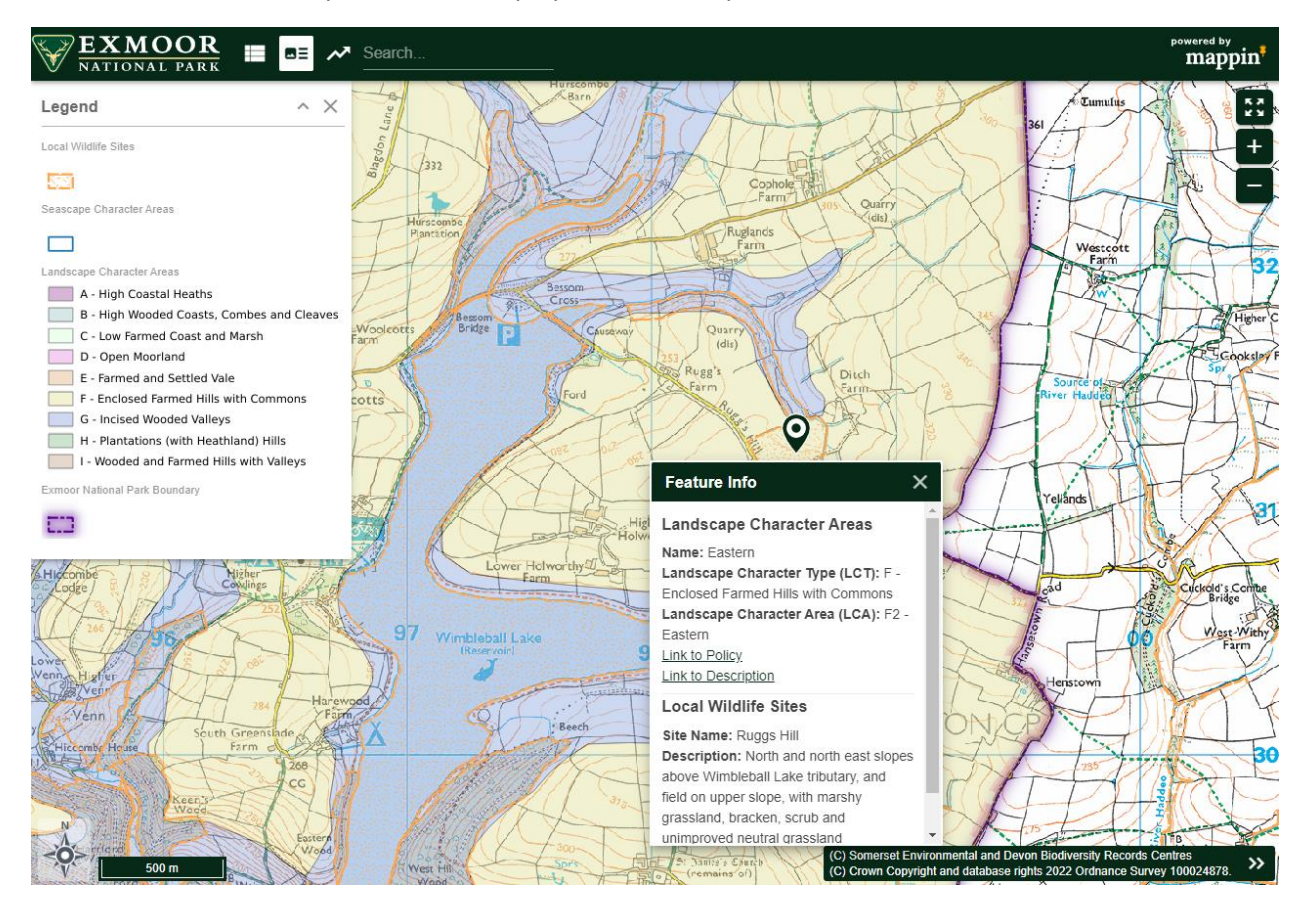

Landscape Character Area: Eastern

### Local Wildlife Site: Ruggs Hill

If you click any of the <u>hyperlinks</u> they will take you to other places on the internet, either Exmoor National Parks own website or one from Natural England. One the next page we can have a look at this.

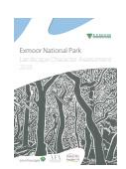

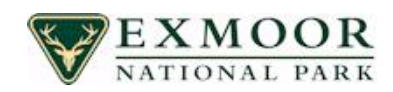

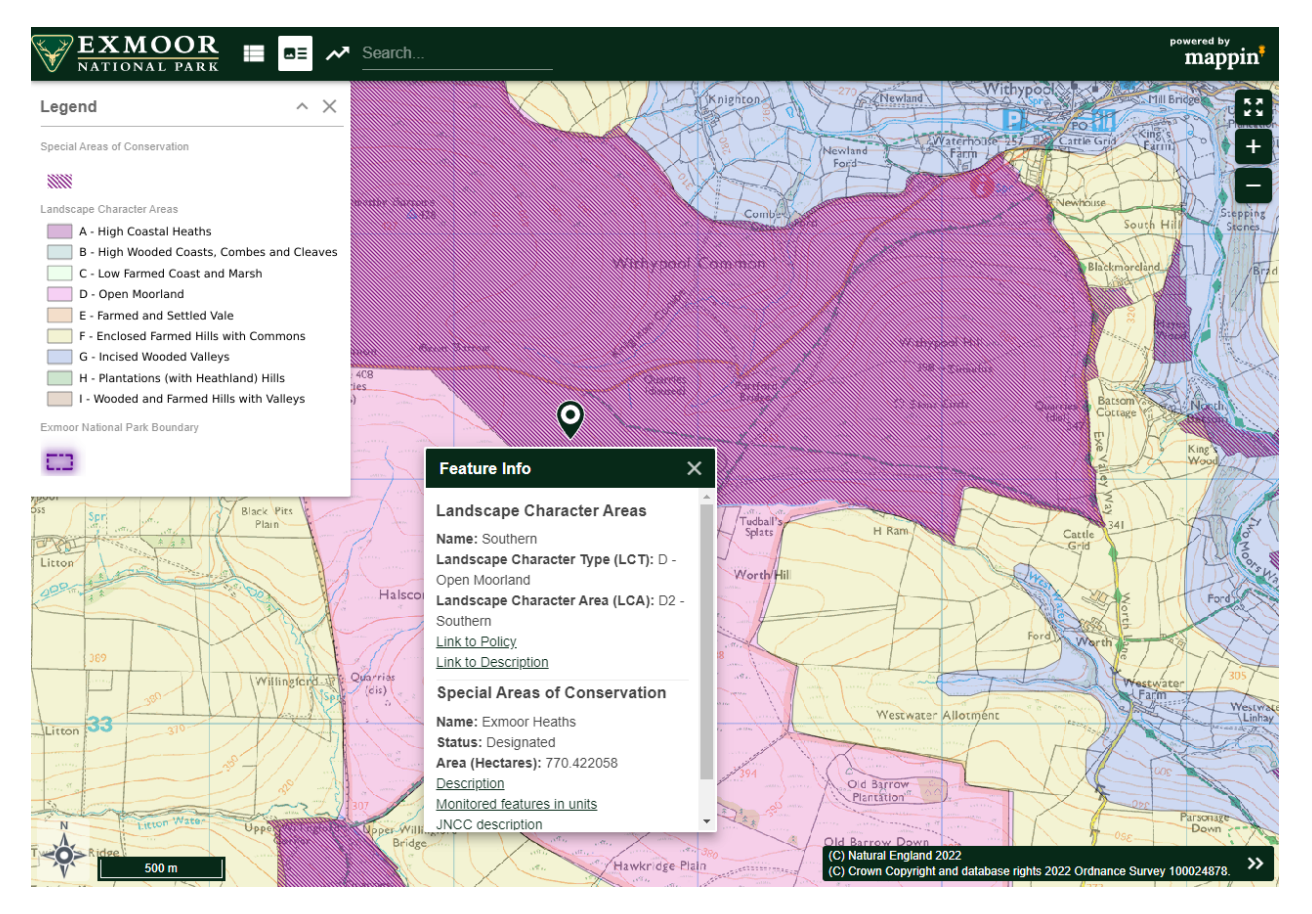

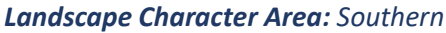

### Local Wildlife Site: Exmoor Heaths

If you click any of the <u>hyperlinks</u> they will take you to other places on the internet, So we are going to click on description, this will take us to the Natural England website. It takes you to another page explaining a little more about that particular Exmoor Heaths location.

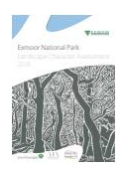

## Exmoor National Park Landscape Character Assessment 2018

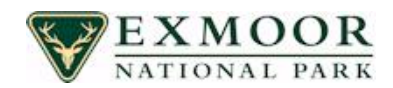

|        | Designated Sites View                                        |                            |                                                       |                    | MLG Login Forgotten Password               |
|--------|--------------------------------------------------------------|----------------------------|-------------------------------------------------------|--------------------|--------------------------------------------|
| Search | SSSI Guidance New notifications Reports                      | Green Infrastructure About | <ul> <li>Cookie preferences</li> </ul>                |                    | > Search > Site list > General site detail |
|        | Exmoor Heaths SAC                                            |                            |                                                       |                    |                                            |
|        | SUMMARY:                                                     |                            |                                                       |                    |                                            |
|        | Site Name:                                                   | Exmoor Heaths SAC          |                                                       | View map           |                                            |
|        | Other designations:                                          | 0                          |                                                       |                    |                                            |
|        | Legally underpinned by:                                      | Exmoor Coastal Heaths SS   | SI North Exmoor SSSI South Exmoor SSSI West Exmoor Co | ast and Woods SSSI |                                            |
|        | SITE DETAILS:                                                |                            |                                                       |                    |                                            |
|        | Area (Ha):                                                   | 10699.88                   | Grid reference:                                       | SS 816 412         |                                            |
|        | Features from overlapped sites:                              | 0                          | Site manager:                                         |                    |                                            |
|        | DESIGNATED FEATURES:                                         |                            |                                                       |                    |                                            |
|        | H1230 Vegetated sea cliffs of the Atlantic and Baltic coasts |                            |                                                       |                    |                                            |
|        | H4010 Northern Atlantic wet heaths with Erica tetralix       |                            |                                                       |                    |                                            |
|        | H4030 European dry heaths                                    |                            |                                                       |                    |                                            |
|        | H7130 Blanket bog                                            |                            |                                                       |                    |                                            |
|        | H7230 Alkaline fens                                          |                            |                                                       |                    |                                            |
|        | H91A0 Old sessile oak woods with Ilex and                    | Blechnum in the UK         |                                                       |                    |                                            |
| - I    | FEATURES ON UNITS:                                           |                            |                                                       |                    |                                            |
|        | View monitored features on units                             |                            |                                                       |                    |                                            |
|        | JNCC SAC data                                                |                            |                                                       |                    |                                            |

Natural England Conservation Objectives, Citation, and Supplementary Advice (where available)